## User Guideline for

# Investigator/Clinical Research Associate (CRA) – New Research Registration & Other Submission Purposes

National Medical Research Register v2.0

National Institutes of Health (NIH)

Version 2.0, November 2023

## **Table of Contents**

| Prerequisite For Submission1                                                                                                    |
|----------------------------------------------------------------------------------------------------|
| Information/ Documents Required1                                                                                                    |
| 1.0 – First Account Login: Profile Updates7                                                                                                    |
| <ul> <li>1.1 – Details Editing (Basic Information, User</li> <li>Information, Institution Information) and New Password</li> <li>Setup</li></ul> |
| 2.0 – New Research Submission / Registration                                                                                                    |
| 2.1a – Initial Research Submission / Registration 12                                                                                             |
| 2.1b – Initial Research Submission / Registration with<br>Scientific Review & Ethical Approval Submission                                        |
| 2.1c – Initial Research Submission / Registration with Grant (MRG) Submission                                                                    |
| 3.0 – Existing Research Submission                                                                                                    |
| 3.1 – Viewing an Existing Research Submission and Editing of Pending Submission                                                                  |
| 4.0 – History of Updates 36                                                                                                    |

## **Prerequisite For Submission**

| ID  | Criteria                                                                                                    |
|-----|----------------------------------------------------------------------------------------------------|
| 1.1 | User has the access to NMRR Version 2.0 (nmrr.gov.my) via a stable internet connection                                                                            |
| 1.2 | <ul> <li>Prerequisite:</li> <li>Should logged in as Investigator or Clinical Research Associates (CRA)</li> <li>Should have completed the profile page</li> </ul> |
| 1.3 | <ul> <li>User has a role selected during registration of NMRR account either as:</li> <li>Investigator</li> <li>Clinical Research Associate (CRA)</li> </ul>      |

## **Information/ Documents Required**

\* Mandatory field/items/parameter/documents

\*\* Kindly refer to the **Data Elements and Parameters for NMRR Submission** for the definition and further explanation regarding each item and parameter required during a submission.

#### • NMRR Registration

#### **General Information**

- 1. Submission Type\*
- 2. Research Title\*
- 3. Public Title\*
- 4. Research Title Abbreviation\*
- 5. Protocol ID
- 6. Research Scope\*
- 7. Research Type\*

#### **Study Information**

- 1. Research Type Information\* (based on Research Type selected)
- 2. Study Information\*
- 3. Disease and/or Research Area\*
- 4. Investigational Products\* (only for Interventional Research Type)
- 5. Inclusion / Exclusion Criteria\*
- 6. Study Timeline\*
- 7. Subject (Sample Size) Description\*
- 8. Sites Description\*
- 9. Current Study Recruitment Status / Study Status

- 10. Outcome Measures\*
- 11. Biospecimen Collection / Archiving\* (only for Interventional & Registry/ Biobanking/ Clinical Database Research Type)
- 12. Ethical Application Status\*
- 13. Study URL\*

#### Study Site

1. Study Site Listing\*

#### Investigator & Sponsor Updates

- 1. Study Team\*
- 2. Contact for Public Queries\* (only for Interventional Research Type)
- 3. Corresponding Person\*
- 4. SAE Corresponding Person (only for Interventional & Observational Research Type)
- 5. PD Corresponding Person (only for Interventional & Observational Research Type)
- 6. Sponsor\*
- 7. Contract Research Organisation CRO\*

#### Submission Purposes

- 1. Purpose of Submission Listing\*
  - a. Research Registration (auto selected on initial creation of research submission)
  - b. Scientific Review & Ethical Approval
  - c. Grant (MRG) Submission
- 2. Notification of Research to Other Authority

#### • MREC Ethical Approval

#### Scientific Review & Ethical Approval (If Scientific Review & Ethical Approval

Submission is selected)

- 1. Research Documents
  - a. Cover Letter to MREC
  - b. Declaration of Conflict of Interest (COI form)
  - c. Study Protocol
  - d. Study Protocol Checklist (only for Interventional Research Type)
- 2. Patient/Participant Information Sheet
  - a. Patient Information Sheet (PIS) & Informed Consent Form (ICF)
  - b. Patient Information Sheet (PIS) & Informed Consent Form (ICF) checklist (only for Interventional Research Type)
  - c. Information Sheet & Assent Form for Minors, 7-12 years
  - d. Information Sheet & Assent Form for Minors, 13 to less than 18 years

- e. Optional Patient Information Sheet (PIS) & Informed Consent Form (ICF) for genetic, pharmacodynamic / pharmacogenomic / other studies (only for Interventional Research Type)
- f. Optional Patient Information Sheet (PIS) & Informed Consent Form (ICF) for future research other studies **(only for Interventional Research Type)**
- g. Pregnant Partner Information Sheet & Informed Consent Form (only for Interventional Research Type)
- i. Checklist for Research on Stem Cell & Cell Based Therapy, National Stem Cell Research and Ethics Subcommittee (NSCERT) (only for Interventional Research Type)
- h. Checklist for First Research Protocol (only for Interventional Research Type)
- 3. Clinical Form Report / Data Collection Form
- 4. Questionnaire
- 5. Interview Guideline (only for Qualitative & Mixed Method Research Type)
- 6. Project Gantt Chart
- 7. Investigational Brochure (only for Interventional Research Type)
- 8. Advertisement (only for Interventional Research Type)
- 9. Patient Diary (only for Interventional Research Type)
- 10. Insurance Indemnity
- 11. Memorandum of Understanding / Research Agreement / Clinical Trial Agreement (CTA)
- 12. Letter from Other Ethical Committee/ Approval Committee
  - a. Other Ethical Committee
  - b. Other Approval Body (NSCERT, NRDHM, MDA, First-In Human Committee)
- 13. Other Related Documents
- 14. Reason Not to Provide Document
- 15. Investigator Documents

#### Type of Document required for different research type

\*\* Different research type may also require certain documents to be uploaded and submitted to MREC (even it is not marked as mandatory document in NMRR).

| No | Research Type  | Document Required                                              |  |  |
|----|----------------|----------------------------------------------------------------|--|--|
|    |                | (* mandatory for submission)                                   |  |  |
| 1. | Interventional | 1. Research Documents*                                         |  |  |
|    |                | <ol><li>Patient/Participant Information Sheet*</li></ol>       |  |  |
|    |                | <ol><li>Clinical Form Report / Data Collection Form*</li></ol> |  |  |
|    |                | 4. Questionnaire                                               |  |  |
|    |                | 5. Interview Guideline                                         |  |  |
|    |                | 6. Project Gantt Chart*                                        |  |  |
|    |                | 7. Investigational Brochure                                    |  |  |
|    |                | 8. Advertisement                                               |  |  |
|    |                | 9. Patient Diary                                               |  |  |
|    |                | 10. Insurance Indemnity                                        |  |  |
|    |                | 11. Memorandum of Understanding / Research                     |  |  |
|    |                | Agreement / Clinical Trial Agreement (CTA)                     |  |  |

|   |                      | T                                                        |
|---|----------------------|----------------------------------------------------------|
|   |                      | 12. Letter from Other Ethical Committee/ Approval        |
|   |                      | Committee                                                |
|   |                      | 13. Other Related Documents                              |
|   |                      | 14. Reason Not to Provide Document                       |
|   |                      | 15. Investigator Documents (uploaded from Investigator   |
|   |                      | & Sponsor section)                                       |
|   | Observational        | <ol> <li>Research Documents*</li> </ol>                  |
|   |                      | 2. Patient/Participant Information Sheet                 |
|   |                      | 3. Clinical Form Report / Data Collection Form           |
|   |                      | 4. Questionnaire                                         |
|   |                      | 5. Project Gantt Chart*                                  |
|   |                      | 6. Insurance Indemnity                                   |
|   |                      | <ol><li>Memorandum of Understanding / Research</li></ol> |
|   |                      | Agreement / Clinical Trial Agreement (CTA)               |
|   |                      | 8. Letter from Other Ethical Committee/ Approval         |
|   |                      | Committee                                                |
|   |                      | 9. Other Related Documents                               |
|   |                      | 10. Reason Not to Provide Document                       |
|   |                      | 11. Investigator Documents (uploaded from Investigator   |
|   |                      | & Sponsor section)                                       |
|   | Qualitative Research | 1. Research Documents*                                   |
|   |                      | 2. Patient/Participant Information Sheet*                |
|   |                      | 3. Clinical Form Report / Data Collection Form           |
|   |                      | 4. Questionnaire                                         |
|   |                      | 5. Interview Guideline*                                  |
|   |                      | 6. Project Gantt Chart*                                  |
|   |                      | 7. Insurance Indemnity                                   |
|   |                      | 8. Memorandum of Understanding / Research                |
|   |                      | Agreement / Clinical Trial Agreement (CTA)               |
|   |                      | 9. Letter from Other Ethical Committee/ Approval         |
|   |                      | Committee                                                |
|   |                      | 10. Other Related Documents                              |
|   |                      | 11. Reason Not to Provide Document                       |
|   |                      | 12. Investigator Documents (uploaded from Investigator   |
|   |                      | & Sponsor section)                                       |
|   | Mixed Method         | 1. Research Documents*                                   |
|   | Research             | 2. Patient/Participant Information Sheet*                |
|   |                      | 3. Clinical Form Report / Data Collection Form*          |
|   |                      | 4. Questionnaire                                         |
|   |                      | 5. Interview Guideline*                                  |
|   |                      | 6. Project Gantt Chart*                                  |
|   |                      | 7. Insurance Indemnity                                   |
|   |                      | 8. Memorandum of Understanding / Research                |
|   |                      | Agreement / Clinical Trial Agreement (CTA)               |
|   |                      | 9 Letter from Other Ethical Committee/ Approval          |
|   |                      | Committee                                                |
|   |                      | 10 Other Related Documents                               |
| 1 |                      |                                                          |

|         |                   | 11. Reason Not to Provide Document                     |
|---------|-------------------|--------------------------------------------------------|
|         |                   | 12. Investigator Documents (uploaded from Investigator |
|         |                   | & Sponsor section)                                     |
| Proof   | of Concept /      | 1. Research Documents*                                 |
| Theor   | etical Research   | 2. Patient/Participant Information Sheet               |
|         |                   | 3. Clinical Form Report / Data Collection Form         |
|         |                   | 4. Project Gantt Chart*                                |
|         |                   | 5. Memorandum of Understanding / Research              |
|         |                   | Agreement / Clinical Trial Agreement (CTA)             |
|         |                   | 6. Letter from Other Ethical Committee/ Approval       |
|         |                   | Committee                                              |
|         |                   | 7. Other Related Documents                             |
|         |                   | 8. Reason Not to Provide Document                      |
|         |                   | 9. Investigator Documents (uploaded from Investigator  |
|         |                   | & Sponsor section)                                     |
| Applie  | ed Research       | 1. Research Documents*                                 |
|         |                   | 2. Patient/Participant Information Sheet               |
|         |                   | 3. Clinical Form Report / Data Collection Form         |
|         |                   | 4. Project Gantt Chart*                                |
|         |                   | 5. Memorandum of Understanding / Research              |
|         |                   | Agreement / Clinical Trial Agreement (CTA)             |
|         |                   | 6. Letter from Other Ethical Committee/ Approval       |
|         |                   | Committee                                              |
|         |                   | 7. Other Related Documents                             |
|         |                   | 8. Reason Not to Provide Document                      |
|         |                   | 9. Investigator Documents (uploaded from Investigator  |
|         |                   | & Sponsor section)                                     |
| Regis   | try/              | 1. Research Documents*                                 |
| Bioba   | nking/Clinical    | 2. Patient/Participant Information Sheet               |
| Datab   | ase               | 3. Clinical Form Report / Data Collection Form         |
|         |                   | <ol> <li>Project Gantt Chart*</li> </ol>               |
|         |                   | 5. Memorandum of Understanding / Research              |
|         |                   | Agreement / Clinical Trial Agreement (CTA)             |
|         |                   | 6. Letter from Other Ethical Committee/ Approval       |
|         |                   | Committee                                              |
|         |                   | 7. Other Related Documents                             |
|         |                   | 8. Reason Not to Provide Document                      |
|         |                   | 9. Investigator Documents (uploaded from Investigator  |
|         |                   | & Sponsor section)                                     |
| Clinica | al Audit/ Quality | 1. Research Documents*                                 |
| Assur   | ance/ Quality     | 2. Patient/Participant Information Sheet               |
| Contro  | ol                | 3. Clinical Form Report / Data Collection Form         |
|         |                   | <ol> <li>Project Gantt Chart*</li> </ol>               |
|         |                   | 5. Agreement / Clinical Trial Agreement (CTA)          |
|         |                   | 6. Letter from Other Ethical Committee/ Approval       |
|         |                   | Committee                                              |
|         |                   | 7. Other Related Documents                             |

|                        | 0  | Resear Not to Broyida Degument                     |
|------------------------|----|----------------------------------------------------|
|                        | о. | Reason Not to Provide Document                     |
|                        | 9. | Investigator Documents (uploaded from Investigator |
|                        |    | & Sponsor section)                                 |
| Systematic Review/     | 1. | Research Documents*                                |
| Scoping review/ Rapid- | 2. | Project Gantt Chart                                |
| review/ Meta-analysis/ | 3. | Reason Not to Provide Document                     |
| Meta-synthesis         | 4. | Investigator Documents (uploaded from Investigator |
|                        |    | & Sponsor section)                                 |
| Special Write Up       | 1. | Research Documents*                                |
|                        | 2. | Project Gantt Chart                                |
|                        | 3. | Reason Not to Provide Document                     |
|                        | 4. | Investigator Documents (uploaded from Investigator |
|                        |    | & Sponsor section)                                 |

### • MOH Research Grant (MRG) Application

Grant (MRG) Submission (If Grant (MRG) Submission is selected)

- 1. Costing Details
  - a. By Years (Overall Total Costing will be auto calculate)
    - i. Cost Category
      - Travel Transportation
      - Rental
      - Raw Materials
      - Research Material Supplies
      - Special Services
      - Temporary Personnel
      - Special Equipment Accessories
      - Others (if any) to be included in this category if present
        - a. Utilities
        - b. Food and beverages
        - c. Minor repair and modifications
        - d. Other relevant categories
    - ii. Details Justification (for each category)
    - iii. Amount per Category
    - iv. Total per year

## **1.0 – First Account Login: Profile Updates**

1.1 – Details Editing (Basic Information, User Information, Institution Information) and New Password Setup

| No | Step-by-step instructions                                                            | Remark |
|----|--------------------------------------------------------------------------------------|--------|
| 1. | Log in as Investigator or CRA in NMRR. Click on the Login menu.                      |        |
|    | Home Directory FAQ Documents Login Register                                          |        |
| 2. | Click user icon > Profile or My Profile tab located at top right of the landing page |        |
|    |                                                                                      |        |
|    | Manage Account                                                                       |        |
|    | Profile Iy Prof                                                                      |        |
|    | Notifications                                                                        |        |
|    | Support                                                                              |        |
|    | Logout                                                                               |        |
|    | Completed Research                                                                   |        |
|    |                                                                                      |        |
|    | Q (AN)                                                                               |        |
|    | AN Welcome back, My Profile                                                          |        |
|    |                                                                                      |        |

|                                                                                                    |                                                                                |                           | **Only PDF format f<br>allowed to be upload                                                                                                    |
|----------------------------------------------------------------------------------------------------|--------------------------------------------------------------------------------|---------------------------|----------------------------------------------------------------------------------------------------|
| Use a permanent address where you can receive mail.                                                | Title                                                                          | Display Name              | this section                                                                                                    |
|                                                                                                    | Select                                                                         | *                         |                                                                                                    |
|                                                                                                    | Date of Birth                                                                  |                           |                                                                                                    |
|                                                                                                    | 30/07/1980                                                                     | <b>D</b>                  |                                                                                                    |
|                                                                                                    | Sex*                                                                           |                           |                                                                                                    |
|                                                                                                    | Select                                                                         | *                         |                                                                                                    |
|                                                                                                    | Handphone*                                                                     | Office/Landline*          |                                                                                                    |
|                                                                                                    |                                                                                |                           |                                                                                                    |
|                                                                                                    |                                                                                |                           | SAVE                                                                                                    |
| In basic information section, user                                                                 | will be able to upload pro                                                     | ofile picture by click on | ECT A NEW PHOTO tab.                                                                                                    |
| In basic information section, user<br>Basic Information<br>Update your account's basic information | will be able to upload pro                                                     | ofile picture by click on | ECT A NEW PHOTO tab.                                                                                                    |
| In basic information section, user<br>Basic Information<br>Update your account's basic information | will be able to upload pro                                                     | ofile picture by click on | ECT A NEW PHOTO tab.<br>** Information on u<br>email and identificatio                                                                                                    |
| In basic information section, user<br>Basic Information<br>Update your account's basic information | will be able to upload pro                                                     | ofile picture by click on | ECT A NEW PHOTO tab.<br>** Information on u<br>email and identificatio<br>is not editable. If                                                                                                    |
| In basic information section, user<br>Basic Information<br>Update your account's basic information | will be able to upload pro                                                     | ofile picture by click on | ECT A NEW PHOTO<br>tab.<br>** Information on u<br>email and identificatio<br>is not editable. If<br>requires any change<br>any of this information                                                   |
| In basic information section, user<br>Basic Information<br>Update your account's basic information | will be able to upload pro                                                     | ofile picture by click on | ECT A NEW PHOTO<br>tab.<br>** Information on u<br>email and identification<br>is not editable. If<br>requires any change<br>any of this informa-<br>please kindly get in co-<br>with NMER Secretaria |
| In basic information section, user<br>Basic Information<br>Update your account's basic information | Photo         Photo         Full Name(As per identification num         Email* | ofile picture by click on | ** Information on u<br>email and identificatio<br>is not editable. If<br>requires any change<br>any of this informa<br>please kindly get in co<br>with NMRR Secretaria<br>assistance.                |

| Institution Information<br>This information will be displayed publicly so be<br>careful what you share                                                                                                    | New Establishment                                                                                                    | €                                                                                                    |                                                                                                    |
|----------------------------------------------------------------------------------------------------|----------------------------------------------------------------------------------------------------|----------------------------------------------------------------------------------------------------|----------------------------------------------------------------------------------------------------|
|                                                                                                    | Search Establishment Search Establishment                                                                                                    |                                                                                                    |                                                                                                    |
| Search Establishment<br>national Institutes                                                                                                    | ogy Malaysia (NIBM)                                                                                                    | Ple<br>ins<br>up<br>info<br>dis                                                                                                    | ase ensure the<br>titution information i<br>to date as this<br>ormation will be<br>played in the directo |
| National Institutes of Health (Nill<br>National Institutes of Health, Un<br>If the search establishment is not<br>the ⊕ icon to request for support<br>establishment information such as<br>Secretariat so that it can be added | ted States of America (NIH)<br>appearing in the listing of establishment dat<br>rom the system administrator. User may als<br>the official name, address and establishmer<br>into the establishment database listing        | and<br>the<br>tha<br>tim<br>cabase, user can click on<br>so send an email with the<br>at contact detail to NMRR                    | I will be extracted int<br>prefilled IAHODIA fo<br>t is accessible at the<br>e of submission.            |
| National Institutes of Health (Nill         National Institutes of Health, Un         If the search establishment is not         the                                                                                            | (1)<br>ted States of America (NIH)<br>appearing in the listing of establishment dat<br>rom the system administrator. User may als<br>the official name, address and establishmer<br>into the establishment database listing | and the that time that time the that time the that time the that time the that the the that the the the the the the the the the th | I will be extracted int<br>prefilled IAHODIA fo<br>t is accessible at the<br>e of submission.            |

| Supp               | ort                                          |                                                                                                    |                                                                                                    |
|--------------------|----------------------------------------------|----------------------------------------------------------------------------------------------------|----------------------------------------------------------------------------------------------------|
| Reques<br>What car | st for Support<br>a we help you?             | Type<br>CRO ~                                                                                                    |                                                                                                    |
|                    | Туре                                         |                                                                                                    | The following Informati                                                                            |
|                    | Establishment                                | ~                                                                                                    | is required for the additi                                                                         |
|                    | CRO                                          |                                                                                                    | information into t                                                                                 |
|                    | General<br>Sponsor<br>Technical              |                                                                                                    | <ul> <li>Official name of the establishment (English &amp; Malay)</li> <li>Full Address</li> </ul> |
|                    | Support                                      |                                                                                                    | Phone No.     Empil Address                                                                        |
|                    | Request for Support<br>What can we help you? | Type Establishment Title Addition of site establishment Content Kindly requeest for your assistance to add ther following site Name: Address: |                                                                                                    |

| 4. | To update pass<br>characters (inclu<br>confirm the new | word, insert current and new password (The password must contain at lead<br>uding at least one upper case alphabet and one number). Click the save<br>password. | ast 8<br>button to |  |
|----|--------------------------------------------------------|----------------------------------------------------------------------------------------------------|--------------------|--|
|    |                                                        | Current Password                                                                                                    |                    |  |
|    |                                                        | New Password                                                                                                    |                    |  |
|    |                                                        |                                                                                                    |                    |  |
|    |                                                        | SAVE                                                                                                    |                    |  |

## 2.0 – New Research Submission / Registration

## 2.1a – Initial Research Submission / Registration

| No | Step-by-step instructions                                                                                                    | Remark                                                                                                    |
|----|----------------------------------------------------------------------------------------------------|----------------------------------------------------------------------------------------------------|
| 1. | Log in as Investigator or CRA in NMRR. Click on the Login menu                                                                                                    |                                                                                                    |
|    | Home Directory FAQ Documents Login Register                                                                                                    |                                                                                                    |
| 2. | Scroll over the main menu located on the side of the display page, go to shortcut, and select<br>Create New Submission<br>Advancing Medical Research Register<br>Dashboard<br>My Submissions<br>My Research<br>My Research<br>Meetings<br>SHORTCUT<br>Create New Submission<br>Create New Post Ethical Approval<br>Create New Meeting | Shortcut access "Create New<br>Submission" is only available<br>when user has chosen a role<br>during the registration of NMRR<br>account either as:<br>• Investigator<br>• Clinical Research Associate |
|    |                                                                                                    |                                                                                                    |

| Submission type     Research title                                                                                                    |  |
|----------------------------------------------------------------------------------------------------|--|
| Public title                                                                                                    |  |
| Research title abbreviation                                                                                                    |  |
| Protocol ID                                                                                                    |  |
| Research Scope                                                                                                    |  |
| General Information                                                                                                    |  |
|                                                                                                    |  |
| Submission Type *                                                                                                    |  |
| Industry Sponsored Research (ISR)     Investigator Initiated Research (IIR)                                                                                                    |  |
| Research/Submission Title * Official Research/Submission Title                                                                                                    |  |
| Public Title *                                                                                                    |  |
| A title written in simple language that is meant for the general population                                                                                                    |  |
|                                                                                                    |  |
|                                                                                                    |  |
|                                                                                                    |  |
|                                                                                                    |  |
| Research Title Abbreviation * Shortened forms of words and phrases to be more concise and for easier reference (e.g Some Research Title Study ='SoRT Study')                                                                                                    |  |
|                                                                                                    |  |
| Protocol ID<br>The unique identification of the research protocol used to identify the document and its update assigned by the sponsor or investigator (The simplest ID for a<br>protocol can be the version and version date e.g. Version 2.1 dated 20/03/2023) |  |
|                                                                                                    |  |
| Please make sure the ID corresponds to the document uploaded and changes made during each update                                                                                                    |  |
| Please Select                                                                                                    |  |
|                                                                                                    |  |

| <br>Research Type *                                                                                                    | to select the appropriate research type as different                                                                          |
|----------------------------------------------------------------------------------------------------|----------------------------------------------------------------------------------------------------|
| Please Select                                                                                                    | research type will require                                                                                                    |
| Choose appropriate type of research according to the methodology / study design Create New Submission                                                                                                    | be filled up for the registration<br>and different research<br>documents to be uploaded for<br>the ethical approval submissio |
| <br>Research Type *                                                                                                    |                                                                                                    |
| Please Select                                                                                                    | ** Please refer to the Data                                                                                                   |
| Interventional<br>Observational<br>Qualitative Research<br>Mixed Method Research<br>Proof of Concept / Theoretical Research<br>Applied Research<br>Registry / Biobanking / Clinical Database<br>Clinical Audit / Quality Assurance / Quality Control<br>Systematic Review / Scoping Review / Rapid Review / Meta-analysis / Meta-synthesis<br>Special Write Up | Elements & Parameters for<br>NMRR Submission document<br>for the definition of each<br>research type                          |
|                                                                                                    |                                                                                                    |
| Research Type *                                                                                                    |                                                                                                    |
| Choose appropriate type of research according to the methodology / study design Create New Submission                                                                                                    |                                                                                                    |

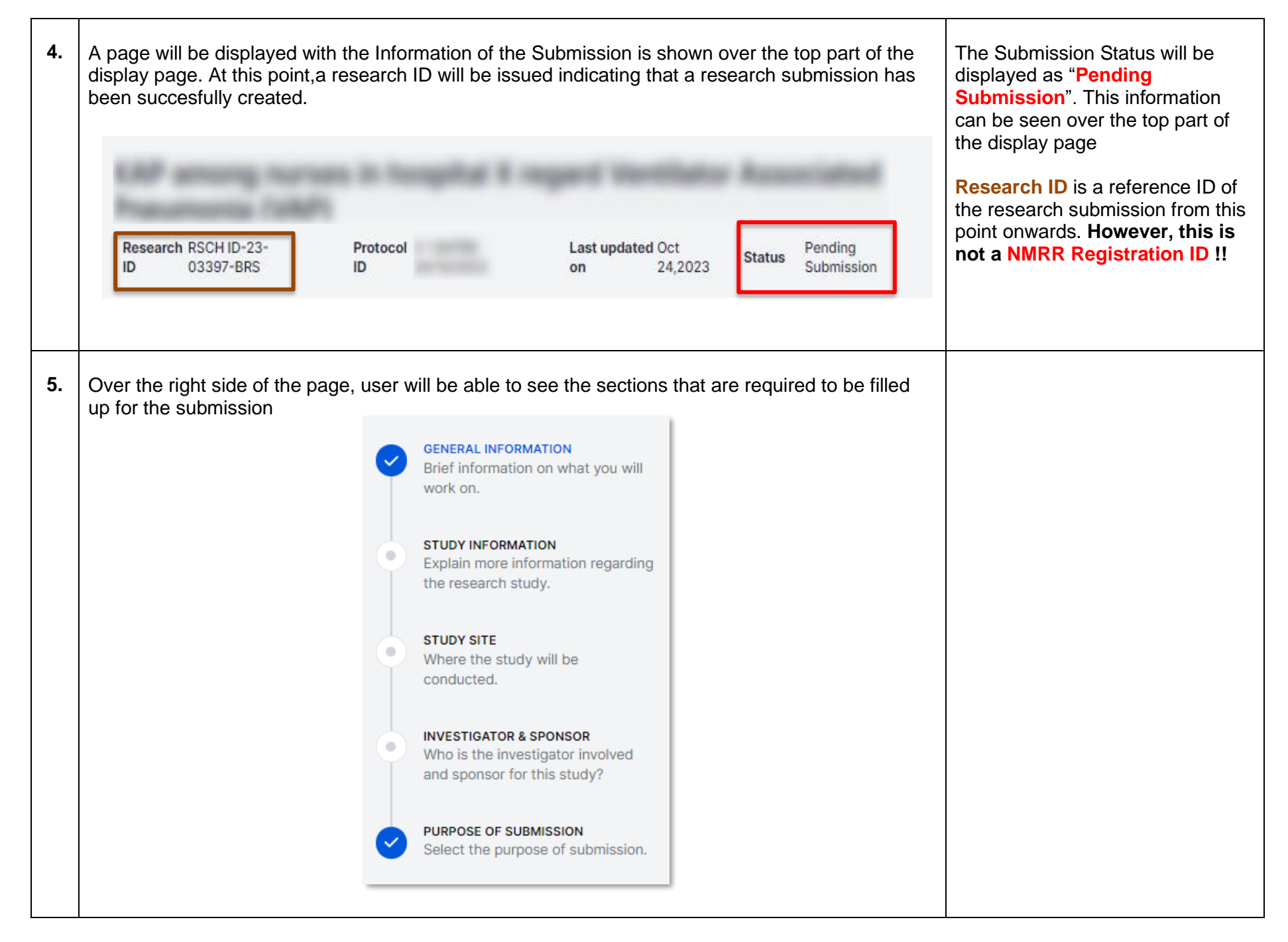

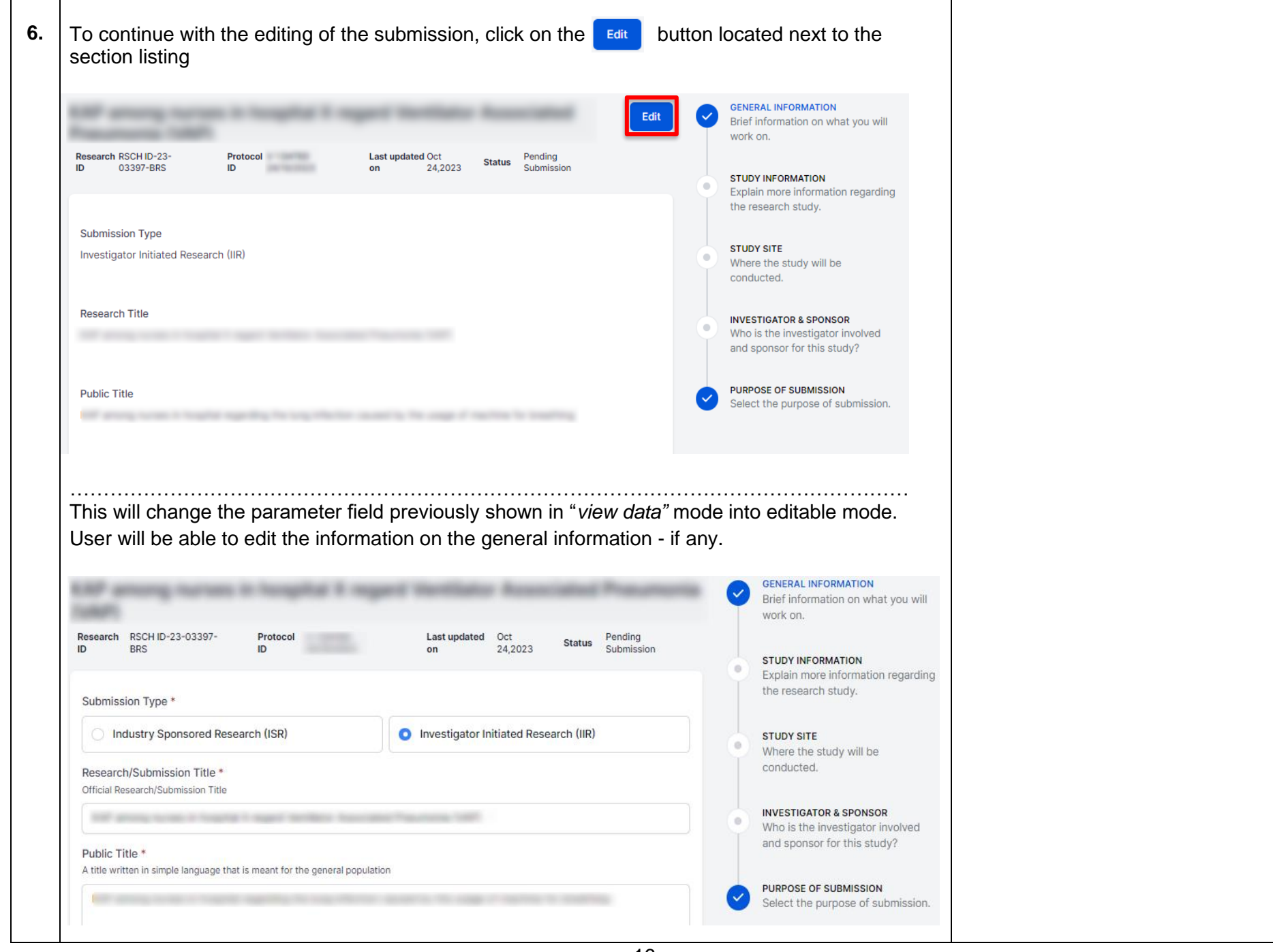

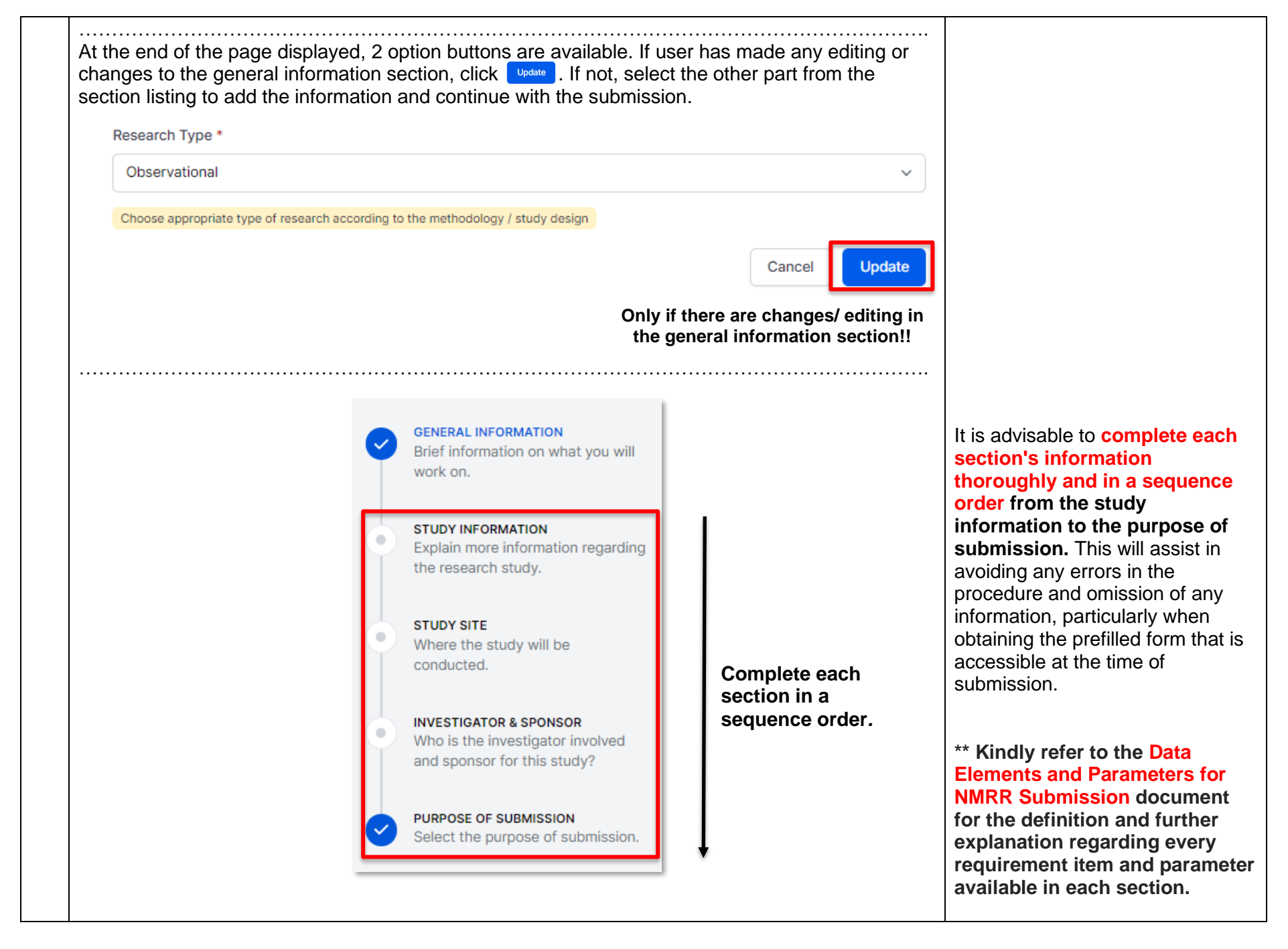

| 7. | User is required to filled up all mandatory fields (marked with *)                                                                                                    |                            |
|----|----------------------------------------------------------------------------------------------------|----------------------------|
|    | Research Level *                                                                                                    |                            |
|    | Please Select ~                                                                                                    |                            |
| 8. | In the "Purpose of Submission" section , user is required to choose the purpose of research submission (for purposes other than registration – if any) by click on the If there is any , click save to continue. |                            |
|    | Select the purpose of submission.                                                                                                    | "Research Registration" is |
|    | Purpose of Submission                                                                                                    | auto- selected once a new  |
|    | Research Registration<br>Scientific Review & Ethical Approval Submission<br>Grant (MRG) Submission                                                                                                    | submission is created.     |
|    | For Ethical Approval Submission, the selection should be as follows :                                                                                                    |                            |
|    | Research Registration                                                                                                    |                            |
|    | Scientific Review & Ethical Approval Submission                                                                                                    |                            |
|    | Grant (MRG) Submission                                                                                                    |                            |

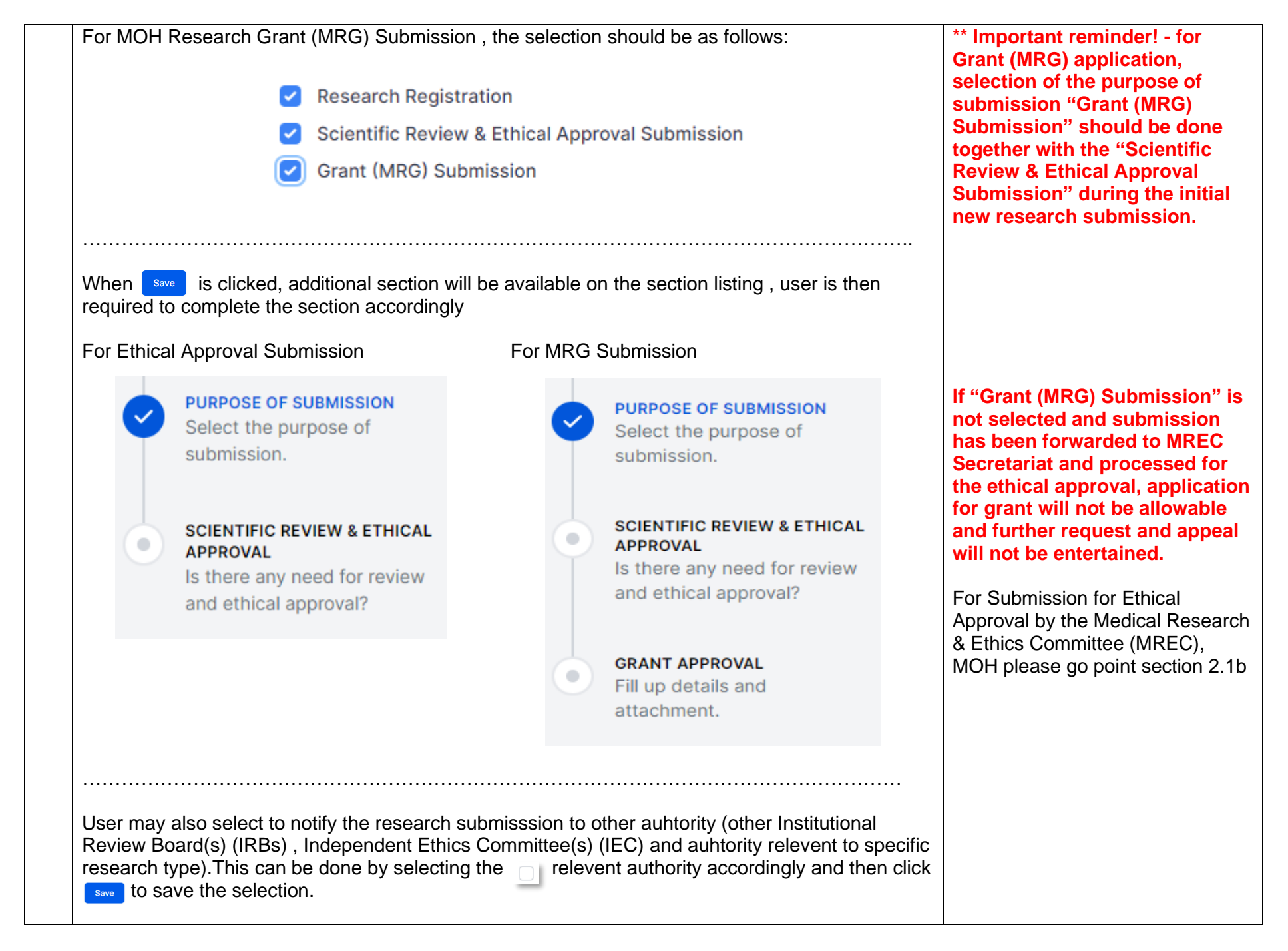

| Suncation of Research to Other Authority                                      |                                                            |
|-------------------------------------------------------------------------------|------------------------------------------------------------|
| Other Ethical Review Committee                                                |                                                            |
| IRB/IEC Jawatankuasa Etika Perubatan (UMMC)                                   |                                                            |
| IRB/IEC Jawatankuasa Etika Penyelidikan (Manusia) - JEPeM (HUSM)              |                                                            |
| IRB/IEC Jawatankuasa Penyelidikan & Etika LKM (RECLIKM)                       |                                                            |
| IRB/IEC Joint Penang Independent Ethics Committee (JPEC)                      |                                                            |
| IRB/IEC Jawatankuasa Etika penyelidikan Institut Jantung Negara (IJNREC)      |                                                            |
| IRB/IEC Jawatankuasa Etika Penyelidikan (Manusia) Universiti Putra Malavsia ( | (JKEUPM)                                                   |
| IRB/IEC Jawatankuasa Etika Penyelidikan (UiTM)                                |                                                            |
| IRB/IEC Joint Ethics Committee on Clinical Studies of School of Pharmaceutica | al Sciences, USM-Hospital Lam Wah Ee (JEC-SPS, USM & HLWE) |
| IRB/IEC Research Ethics Committee IIUM (UIA)                                  |                                                            |
| IRB/IEC International Medical University(IMU) Joint-Committee on Research an  | nd Ethics (IMU JC)                                         |
| IEC Ramsay Sime Darby Health Care (IEC RSDHC)                                 |                                                            |
| IRB/IEC Sunway Medical Centre Independent Research Ethics Committee (SRE      | EC)                                                        |
|                                                                               |                                                            |
| Other Authority                                                               |                                                            |
| National Pharmaceutical Regulatory Agency (NPRA)                              |                                                            |
| National Stem Cell Research and Ethics Subcommittee (NSCRET)                  |                                                            |
| First in Human Research Committee                                             |                                                            |
| National Committee for Research and Development of Herbal Medicine (NRDH      | M)                                                         |
| -                                                                             | Save                                                       |
|                                                                               |                                                            |
|                                                                               |                                                            |
|                                                                               |                                                            |
| her Authority                                                                 |                                                            |
| National Pharmaceutical Regulatory Agency (NPRA)                              |                                                            |
| National Stem Cell Research and Ethics Subcommittee (NSCRET)                  |                                                            |
| First in Human Research Committee                                             |                                                            |
| National Committee for Research and Development of Herbal Medicine (NRDH      | IM)                                                        |
|                                                                               |                                                            |
|                                                                               | Save                                                       |
|                                                                               |                                                            |
|                                                                               |                                                            |

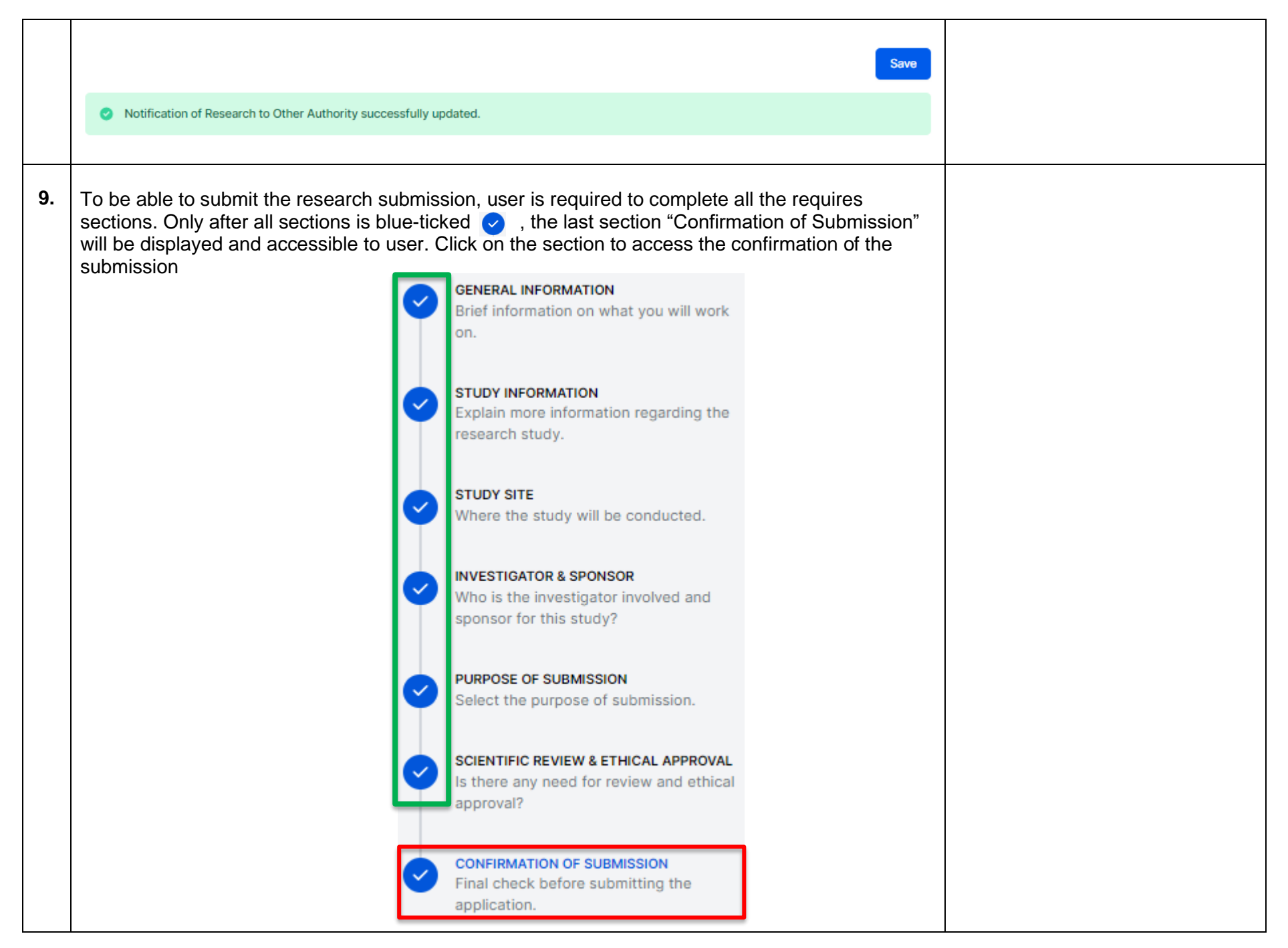

| Read and acknowlwdge the statement by clicking on the $\Box$                                                                  |
|----------------------------------------------------------------------------------------------------|
| Confirmation of Submission                                                                                                    |
| I acknowledge that I have read, and do hereby accept the terms and conditions contained in NMRR terms and condition document. |
| I acknowledge that I have read, and do hereby accept the terms and conditions contained in NMRR terms and condition document. |
| Fo submit the research submission, click on the <b>submit</b> button.                                                         |
| I acknowledge that I have read, and do hereby accept the terms and conditions contained in NMRR terms and condition document. |
| Submit                                                                                                    |

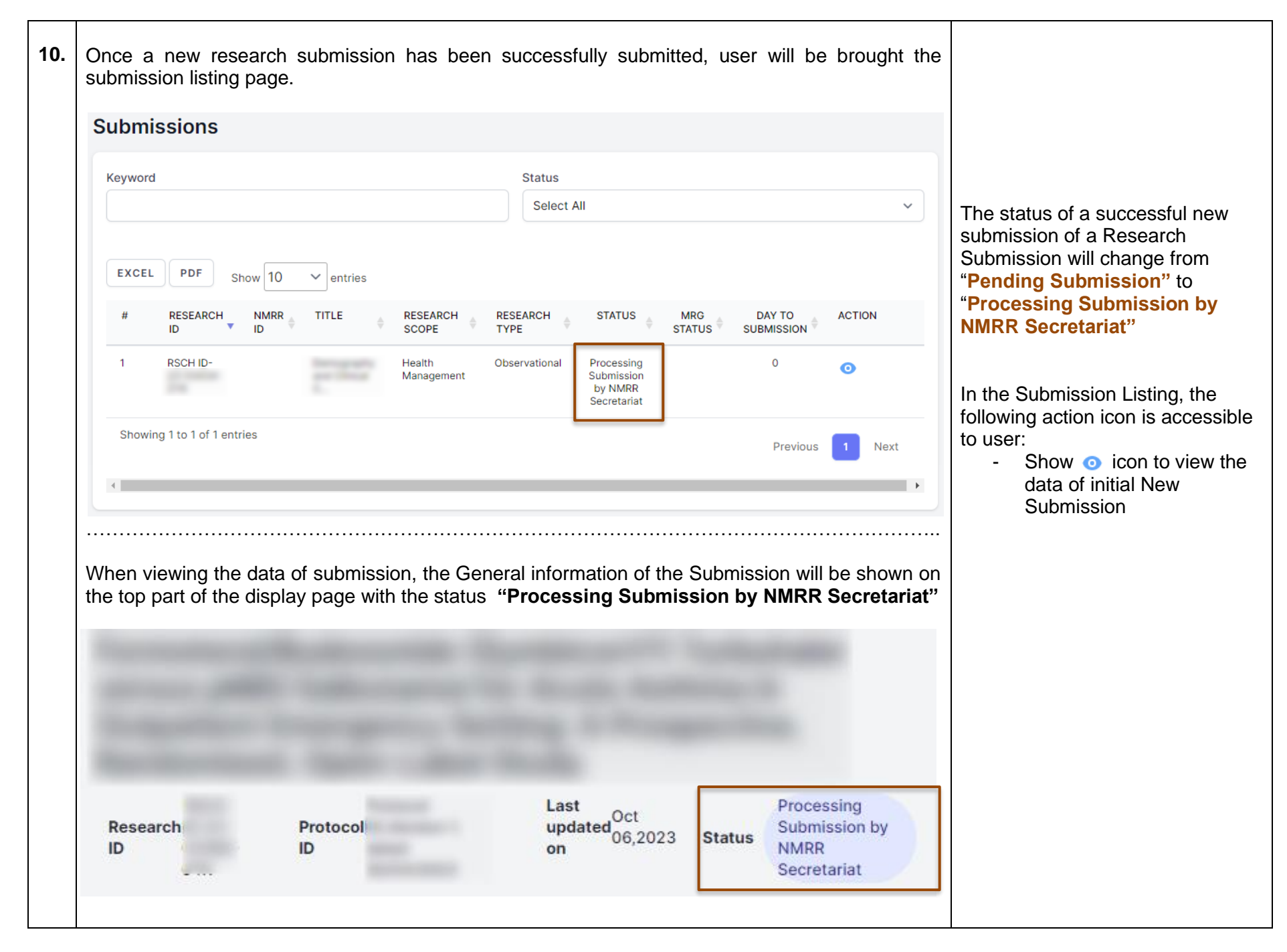

## 2.1b – Initial Research Submission / Registration with Scientific Review & Ethical Approval Submission

| No | Step-by-step instructions                                                                                                    | Remark |
|----|----------------------------------------------------------------------------------------------------|--------|
| 1. | Once all the sections required for NMRR Registration has been filled-up and completed , user is then required to complete the section for MREC Ethical Approval Submission .This section is accessbile by clicking the "Scientific Review & Ethical Approval " |        |
|    | GENERAL INFORMATION<br>Brief information on what you will<br>work on.                                                                                                    |        |
|    | STUDY INFORMATION<br>Explain more information regarding<br>the research study.                                                                                                    |        |
|    | STUDY SITE<br>Where the study will be<br>conducted.                                                                                                    |        |
|    | Who is the investigator involved and sponsor for this study?                                                                                                    |        |
|    | PURPOSE OF SUBMISSION<br>Select the purpose of submission.                                                                                                    |        |
|    | SCIENTIFIC REVIEW & ETHICAL<br>APPROVAL<br>Is there any need for review and<br>ethical approval?                                                                                                    |        |
|    |                                                                                                    |        |
|    |                                                                                                    |        |

| 2. | In this section, user is required to upload necessary documents for the MREC Ethical Review & Approval submission                                                                                                   |                                                                                                    |
|----|----------------------------------------------------------------------------------------------------|----------------------------------------------------------------------------------------------------|
|    | Research Documents                                                                                                    |                                                                                                    |
|    | Cover Letter to MREC<br>This document are required *                                                                                                    |                                                                                                    |
|    | + Select or drag files   PDF                                                                                                    |                                                                                                    |
|    | Declaration of Conflict of Interest (COI form)                                                                                                    |                                                                                                    |
|    | + Select or drag files   PDF                                                                                                    |                                                                                                    |
|    | Study Protocol<br>This document are required *                                                                                                    |                                                                                                    |
|    | Select or drag files   PDF                                                                                                    |                                                                                                    |
|    | Save                                                                                                    |                                                                                                    |
| 3. | To upload a document, click on the<br>the box available.Once a document has been uploaded, user is required to label the version and version date for each file uploaded . File name can also be changed if needed. |                                                                                                    |
|    | Project Gantt Chart<br>This document are required *                                                                                                    | **Only PDF format file is allowed to be uploaded in this section                                                                                                    |
|    | Select or drag files   PDF                                                                                                    | Compulsory document is marked<br>with the instruction "This<br>document(s) is/are required*".<br>Different research type will<br>require different documents to<br>be unloaded |
|    |                                                                                                    |                                                                                                    |

| PDF<br>122.93 KB<br>Download | Version T<br>Version Date *<br>mm/dd/yyyy<br>ment, click the save button located at the end of<br>Name<br>gantt chart observational (training NMRR).pdf<br>Version *<br>1 | <ul> <li>Prease ensure extension ".pd its name. Files extension ".pd risk of not bein later</li> <li>The each subsection</li> <li>X</li> <li>Please ensure</li> </ul> | f" at the end of<br>without the<br>f" may have the<br>ng able to be read                             |
|------------------------------|----------------------------------------------------------------------------------------------------|----------------------------------------------------------------------------------------------------|----------------------------------------------------------------------------------------------------|
| uploaded docun               | Version Date *<br>mm/dd/yyyy  nent, click the save button located at the end of Name gantt chart observational (training NMRR).pdf Version * 1                            | <ul> <li>Its name. Files extension ".pd risk of not bein later</li> <li>The each subsection</li> <li>X</li> <li>Please ensure</li> </ul>                              | f" may have the<br>ng able to be read                                                                |
| PDF<br>122.93 KB<br>Download | mm/dd/yyyy<br>hent, click the save button located at the end of<br>Name<br>gantt chart observational (training NMRR).pdf<br>Version *<br>1                                | <ul> <li>In the each subsection</li> <li>X</li> <li>Please ensure</li> </ul>                                                                                          | ng able to be read                                                                                   |
| PDF<br>122.93 KB<br>Download | Name<br>gantt chart observational (training NMRR).pdf<br>Version *                                                                                                    | the each subsection                                                                                                    | that each                                                                                            |
| PDF<br>122.93 KB<br>Download | gantt chart observational (training NMRR).pdf<br>Version *<br>1                                                                                                    | Please ensure                                                                                                    | that each                                                                                            |
| = 122.93 KB<br>Download      | version * 1                                                                                                    | Please ensure                                                                                                    | that oach                                                                                            |
| Download                     |                                                                                                    | subsection wit                                                                                                    | h a complete                                                                                         |
|                              | Version Date *                                                                                                    | uploaded docu                                                                                                    | iment(s) is saved                                                                                    |
|                              | 12/30/2023                                                                                                    | separately.                                                                                                    |                                                                                                    |
| will appear indic            | ating the subsection and document(s) uploaded l                                                                                                    | Save                                                                                                    |                                                                                                    |
|                              |                                                                                                    | Save                                                                                                    |                                                                                                    |
|                              |                                                                                                    |                                                                                                    |                                                                                                    |
| rmation successfully         | updated.                                                                                                    |                                                                                                    |                                                                                                    |
|                              | will appear indica                                                                                                    | will appear indicating the subsection and document(s) uploaded                                                                                                    | 12/30/2023       Separately.         Save       Save         mation successfully updated.       Save |

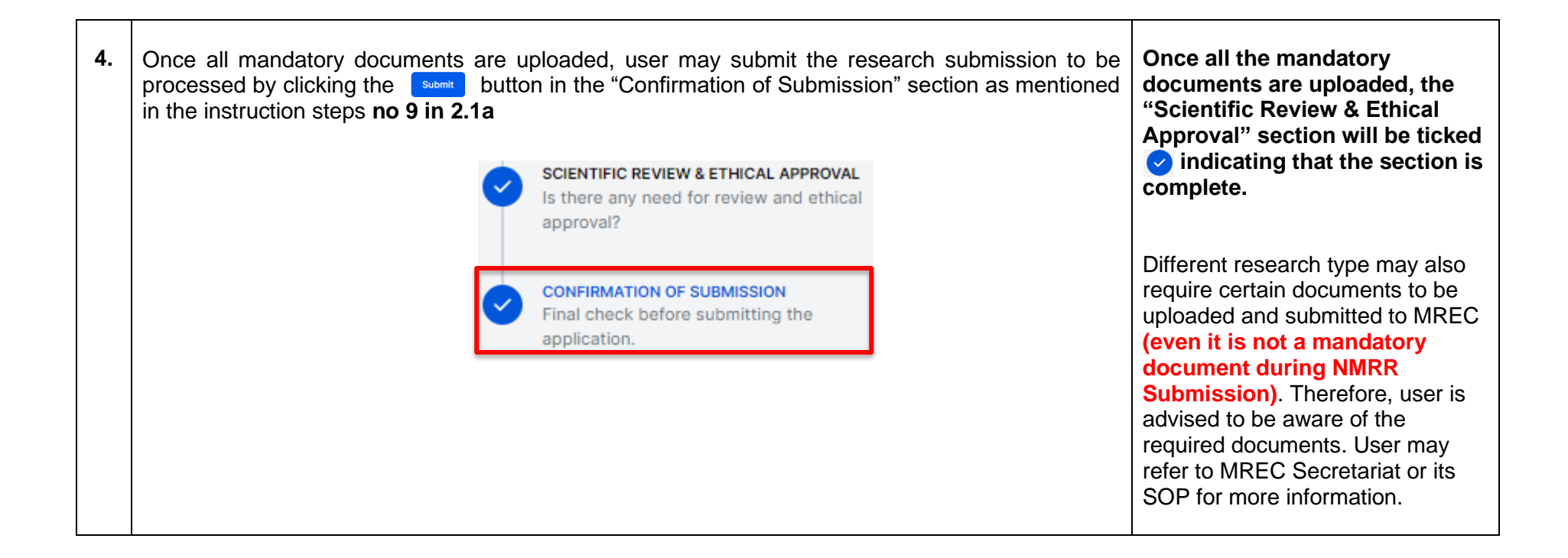

## 2.1c – Initial Research Submission / Registration with Grant (MRG) Submission

| No              | Step-by-step instructions                                                                                                    | Remark                                                                                                    |
|-----------------|----------------------------------------------------------------------------------------------------|----------------------------------------------------------------------------------------------------|
| <u>No</u><br>1. | Step-by-step instructions         Once all the sections required for NMRR Registration & the "Scientific Review & Ethical Approval " have been filled-up and completed , user is then required to complete the section for MOH Research Grant (MRG) Submission . This section is accessbile by clicking the " Grant Approval " section. <ul> <li>CENERAL INFORMATION</li> <li>Brief information on what you will work on.</li> <li>STUDY INFORMATION</li> <li>Explain more information regarding the research study.</li> </ul> <ul> <li>STUDY INFORMATION</li> <li>Explain more information regarding the research study.</li> <li>NVESTIGATOR &amp; SPONSOR</li> <li>Who is the investigator involved and sponsor for this study?</li> </ul> <ul> <li>PURPOSE OF SUBMISSION</li> <li>Select the purpose of submission.</li> </ul> | Remark<br>Reminder!! Submission for<br>Grant (MRG) Application would<br>require user to select both<br>"Scientific Review & Ethical<br>Approval" and "Grant (MRG)<br>Submissions" together during<br>the initial new research<br>registration submission. Once<br>research submission has been<br>registered and issued NMRR ID,<br>the selection of Grant (MRG)<br>Submission will not be<br>accessible in the Purpose of<br>Submission Section. |
|                 | <ul> <li>SCIENTIFIC REVIEW &amp; ETHICAL APPROVAL<br/>Is there any need for review and ethical approval?</li> <li>GRANT APPROVAL<br/>Fill up details and attachment.</li> </ul>                                                                                                    |                                                                                                    |

| 2. | User is then required to ins<br>Application . Insert the infor<br>coverage, followed by the junction<br>Costing Details | sert the information on the costing c<br>rmation on the Year of Research Co<br>ustification and the amount required<br>TC | details of the Grant (MRG)<br>onduct required for the Grant<br>for each cost category available .<br>Download Costing(PDF) | Submission for MOH Research<br>Grant (MRG) is open throughout<br>the year. Submission of the<br>costing details should cover the<br>proposed research funding up<br>to 3 years or less. For more<br>information regarding grant<br>application, please refer to NIH |
|----|----------------------------------------------------------------------------------------------------|----------------------------------------------------------------------------------------------------|----------------------------------------------------------------------------------------------------|----------------------------------------------------------------------------------------------------|
|    | COST CATEGORY                                                                                                    | JUSTIFICATION                                                                                                    | AMOUNT (RM)                                                                                                    | Guidelines for Conducting<br>Research in Ministry of Health                                                                                                    |
|    | Travel Transportation                                                                                                   |                                                                                                    | 0                                                                                                    | (MOH) Facilities & Institutions<br>,3 <sup>rd</sup> Edition, 2021.                                                                                                    |
|    | Rental                                                                                                    |                                                                                                    | 0                                                                                                    |                                                                                                    |
|    | Raw Materials                                                                                                    |                                                                                                    | 0                                                                                                    |                                                                                                    |
|    | User can fill up the propose                                                                                            | ed funding costing detail for the rese                                                                                    | arch submission up to 3 years.                                                                                             |                                                                                                    |
|    | Year 1                                                                                                    | Year 2                                                                                                    | Year 3                                                                                                    |                                                                                                    |
|    | 2023                                                                                                    |                                                                                                    |                                                                                                    |                                                                                                    |

| 2023                                                                                         |                                                                                                    |                    |                                                                                                    |
|----------------------------------------------------------------------------------------------|----------------------------------------------------------------------------------------------------|--------------------|----------------------------------------------------------------------------------------------------|
| COST CATEGORY                                                                                | JUSTIFICATION                                                                                                    | AMOUNT (RM)        |                                                                                                    |
| Travel Transportation                                                                        | <ol> <li>Travel claim (TnT) coverage during<br/>data collection for 2 person - (500km x<br/>rate **x 4 days)</li> <li>Flight Ticket for 2 ways x 2 person -<br/>Destination : KLIA 1 to KK (RM 1200)</li> </ol> | 5000               | User is advised to describe<br>justification for each necess<br>costing category in detail. T<br>will help during the process<br>and review of the MRG<br>Submission by the JPP NIH |
| Rental                                                                                       | Machine Rental for analysis by<br>Company X for 1 year = RM 35000                                                                                                    | 35000              | MRG Review Panel.                                                                                                    |
|                                                                                              | undated                                                                                                    | Save               |                                                                                                    |
|                                                                                              | updated.                                                                                                    |                    |                                                                                                    |
| Grant costing details successfully u                                                         |                                                                                                    |                    |                                                                                                    |
| <ul> <li>Grant costing details successfully u</li> </ul>                                     |                                                                                                    |                    |                                                                                                    |
| <ul> <li>Grant costing details successfully to<br/>A popup will appear indication</li> </ul> | g the costing detail has been successfully                                                                                                    | saved and updated. |                                                                                                    |
| Grant costing details successfully of A popup will appear indication                         | ig the costing detail has been successfully                                                                                                    | saved and updated. |                                                                                                    |

|    | Costing Details                                                                                             | TOTAL GRANT COST                                                                                 | Download Costing(PDF)<br>RM 40,000.00             |                                                                                                    |
|----|----------------------------------------------------------------------------------------------------|--------------------------------------------------------------------------------------------------|---------------------------------------------------|----------------------------------------------------------------------------------------------------|
|    | Year 1                                                                                                    |                                                                                                  |                                                   |                                                                                                    |
|    | 2023                                                                                                    |                                                                                                  |                                                   |                                                                                                    |
|    | COST CATEGORY                                                                                               | JUSTIFICATION                                                                                    | AMOUNT (RM)                                       |                                                                                                    |
|    | Travel Transportation                                                                                       | 1) Travel claim (TnT) coverage during<br>data collection for 2 person -                          | 5000                                              |                                                                                                    |
| 4. | Once all necessary details have to<br>to be processed by clicking the<br>mentioned in the instruction steps | been added and save , user may submit<br>submit button on the "Confirmation of<br>a no 9 in 2.1a | the research submission<br>Submission" section as | the "Grant Approval" section<br>will be ticked 🕑 indicating that<br>the section is complete. The<br>Confirmation of Submission will |
|    |                                                                                                    | SCIENTIFIC REVIEW & ETHICAL APPROVAL<br>Is there any need for review and ethical<br>approval?    |                                                   | only appear once all the section is complete.                                                                                       |
|    |                                                                                                    | GRANT APPROVAL<br>Fill up details and attachment.                                                |                                                   |                                                                                                    |
|    |                                                                                                    | CONFIRMATION OF SUBMISSION<br>Final check before submitting the<br>application.                  |                                                   |                                                                                                    |

#### 2.1d – Initial Research Submission / Registration with Publication or Presentation Approval Submission

- This will be available during the next phase update once the Publication & Presentation module is officially launched (go-live).

## 3.0 – Existing Research Submission

## 3.1 – Viewing an Existing Research Submission and Editing of Pending Submission

| No | Step-by-step instructions                                                                                                    | Remark |
|----|----------------------------------------------------------------------------------------------------|--------|
| 1. | Scroll over the main menu located on the side of displayed page, go to "My Submission". Then Click on the "Scientific & Ethical"                                                                                                    |        |
|    | Image: Dashboard   Image: Dashboard   Image: Dashboard <td< th=""><th></th></td<> |        |

| list of all existing Research Submission will be displayed.                                                                                                    | Submission that is still hasn't been<br>submitted for NMRR processing<br>has a status of <b>"Pending</b>                                                                                                    |
|----------------------------------------------------------------------------------------------------|----------------------------------------------------------------------------------------------------|
| Keyword     Status       EXCEL     PDF     Snow     10 wentiles       #     RESEARCH 0 wintiles     RESEARCH 0 wintiles     MR0 STATUS     DAV TO       1     Back Science / Borneotical     Pureling 0     Immerentional     Pureling 0       Showing 10 10 10 1 entries     Previous     1     Immerentional     Pureling 1 | <ul> <li>Submission"</li> <li>In Research Submission Listing, the following action icons are accessible to user</li> <li>Show  icon - to view the data of Research Submission</li> <li>Edit  icon - to edit the Research Submission (icon available only for Research Submission with status "Pending Submission" and "Revision Required" or "Incomplete Submission/Revision Required"</li> <li>Bin  icon - to delete Research Submission (icon accessible only in Scientific &amp; Ethical Menu with Research status "Pending Submission" or "Incomplete Submission/Revision Required"</li> </ul> |

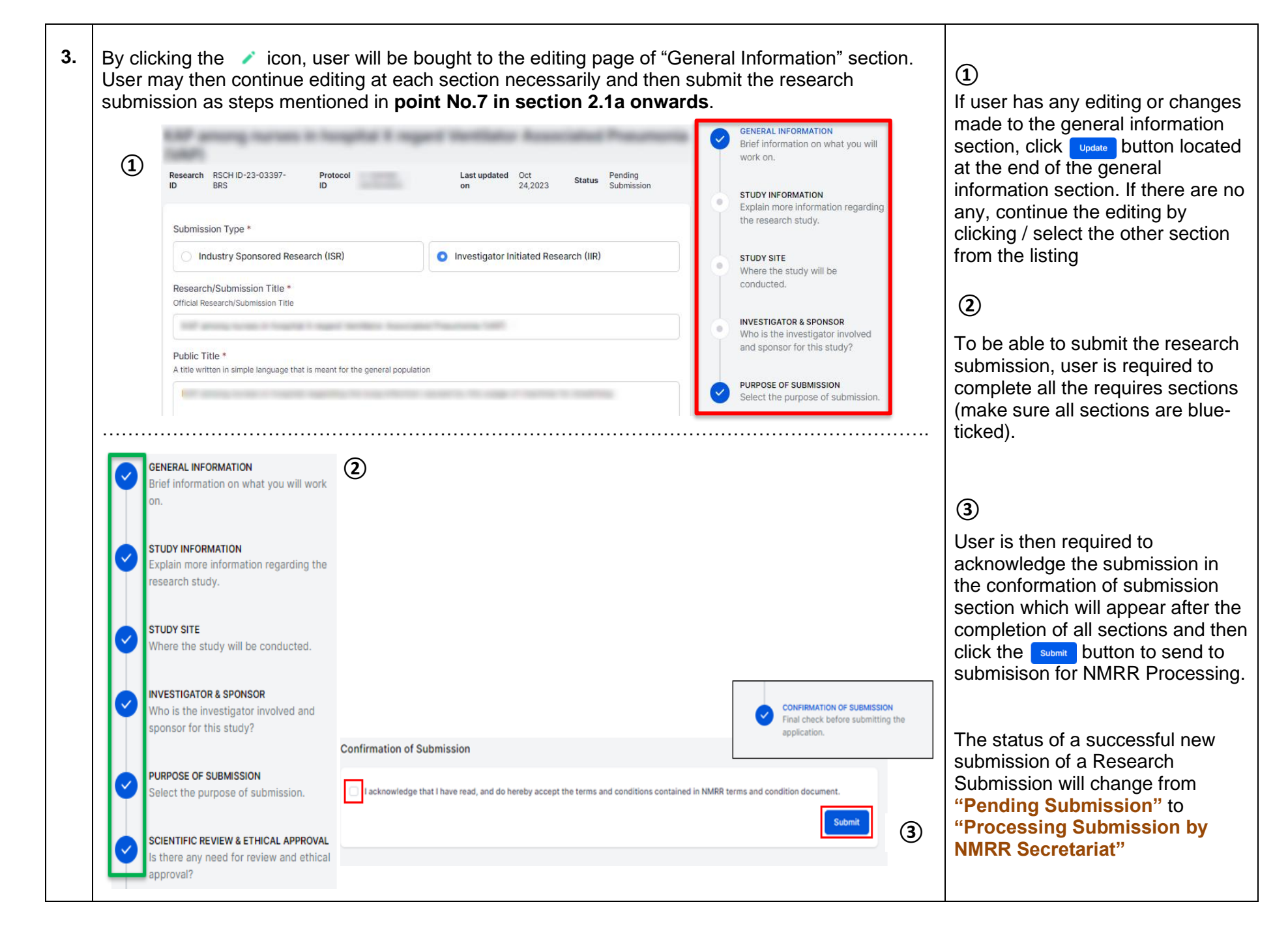

## 4.0 – History of Updates

| No. | Update Version           | Date of Update      | Description of Updates                                                                                                    | Prepared by<br>(Checked by) | Endorsement<br>Signature |
|-----|--------------------------|---------------------|----------------------------------------------------------------------------------------------------|-----------------------------|--------------------------|
| 1.  | Version 1.0              | 10 April 2021       | Manual & guideline for<br>registration of account, profile<br>updates, initial research<br>submission, submission of<br>revision                                                                                                    | NMRR<br>Secretariat         |                          |
| 2.  | Version 1.1,<br>May 2022 | 9 May 2022          | Further explanation on the<br>steps and manual relevant to<br>submission of research for<br>registration and other<br>purposes. Additional<br>description on new features in<br>revision submission.                                                                                                    | NMRR<br>Secretariat         |                          |
| 3.  | Version 2.0              | 21 November<br>2023 | <ul> <li>1.Re-organization of steps<br/>and manual for profile<br/>updates, initial research<br/>registration &amp; other<br/>purposes of submission and<br/>view and editing of<br/>submission with a pending<br/>status (addition on further<br/>explanation and remark to<br/>further help the submission).</li> <li>2. Splitting of steps for revision<br/>&amp; deletion of submission<br/>into another document for<br/>preparation of incorporation<br/>of the document into NMRR<br/>SOP</li> </ul> | NMRR<br>Secretariat         |                          |